# IlmuKomputer.Com

## Panduan Instalasi Drupal 7 di Localhost

T Farhan Alian

tfarhanz@gmail.com http://teukufarhan.com

#### Lisensi Dokumen:

Copyright © 2003-2006 IlmuKomputer.Com

Seluruh dokumen di IlmuKomputer.Com dapat digunakan, dimodifikasi dan disebarkan secara bebas untuk tujuan bukan komersial (nonprofit), dengan syarat tidak menghapus atau merubah atribut penulis dan pernyataan copyright yang disertakan dalam setiap dokumen. Tidak diperbolehkan melakukan penulisan ulang, kecuali mendapatkan ijin terlebih dahulu dari IlmuKomputer.Com.

Drupal adalah salah satu CMS (Content Management System) terbaik dan populer di dunia. Drupal memiliki struktur yang baik dalam mengelola sebuah website standar dunia. Drupal sangat cocok untuk portal website perusahaan, universitas maupun organisasi. Bahkan beberapa organisasi maupun perusahaan ternama memilih menggunakan Drupal sebagai CMS untuk websitenya. Jadi, anda tidak perlu ragu lagi untuk memilih Drupal sebagai CMS untuk website anda.

Drupal 7 merupakan versi terbaru dari CMS Drupal. Drupal 7 cukup mengalami perubahan pesat, diantaranya menu utama pada halaman admin berada di posisi atas (agak mirip joomla), sedangkan pada versi sebelumnya posisi menu admin berada di posisi sebelah kiri.

Drupal dapat diinstall di PC maupun Laptop sehingga anda dapat melatih membangun website menggunakan CMS Drupal sebelum website dipublikasi melalui Internet. Anda dapat mencoba CMS Drupal secara Offline tanpa memerlukan koneksi Internet. Cara ini disebut instalasi di localhost. Localhost merupakan lokasi harddisk di PC/Laptop anda, dimana Drupal akan di install, jadi harddisk anda diibaratkan merupakan sebuath hosting server. Dengan mencoba Drupal di localhost akan memudahkan anda mempelajari cara membangun website menggunakan Drupal. Selamat mencoba.

Sebelum mulai ada beberapa aplikasi yang perlu anda siapkan :

- XAMPP. Download di <u>http://xampp.org</u> Paket Apache dan MySql yang berfungsi sebagai database Drupal yang akan diinstall di Localhost.
- 2. DRUPAL 7. Download di <u>http://drupal.org</u> Merupakan paket aplikasi CMS Drupal yang akan anda install di PC / Laptop anda
- 3. **MOZILLA FIREFOX**. Download di <u>http://mozilla.org</u> Browser untuk mencoba CMS Drupal secara offline
- 4. **IZArc**. Aplikasi untuk mengekstrak file .zip, .tar, dll

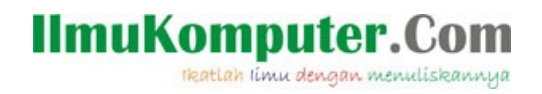

Langkah awal adalah : Instalasi XAMPP, caranya :

Klik 2x pada paket aplikasi XAMPP (.zip) yang sudah anda download sehingga muncul tampilan seperti ini :

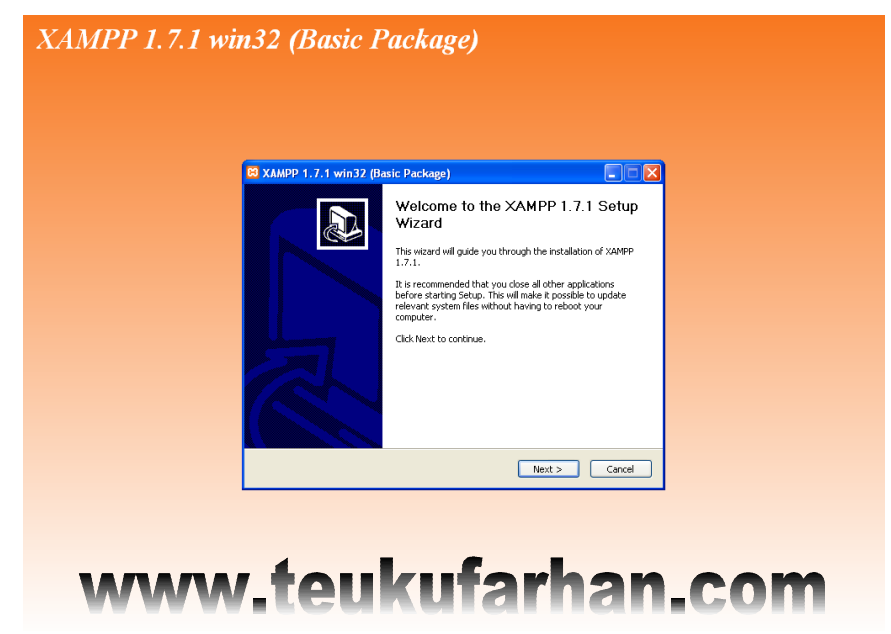

Klik Next untuk melanjutkan proses instalasi, anda bisa memilih lokasi instalasi selain Drive C:/ atau Drive D:/

(Disarankan menggunakan Drive D:/, hal ini berguna jika suatu saat anda melakukan instalasi ulang pada PC/Laptop, anda tidak perlu lagi menginstall ulang aplikasi XAMPP, cukup klik XAMPP\_Start pada folder XAMPP yang sudah terinstall pada drive D:/)

| XAMPP 1.7.1 win | 132 (Basic Package)                                                                                                    |   |
|-----------------|----------------------------------------------------------------------------------------------------|---|
|                 | 🖱 X MAD 1.7.1 uda 27.00 viz Dadova)                                                                                                    | a |
|                 | Choose Install Location<br>Choose the folder in which to install XAMPP 1.7.1.                                                                                                    | 2 |
|                 | Setup will instal XAMPP 1.7.1 in the following folder. To install in a different folder, click<br>Browse and select another folder. Click Next to continue.<br>Destination Folder<br>Exercised<br>Space required: 227.2MB<br>Space available: 0.5GB<br>Nulfort1:Install System V2.35<br>< Back Bext > Cancel |   |
|                 | www.toukufarhan.com                                                                                                    | n |

# IImuKomputer.Com

Centang pada pilihan

INSTALL APACHE AS SERVICE INSTALL MYSQL AS SERVICE Klik INSTALL

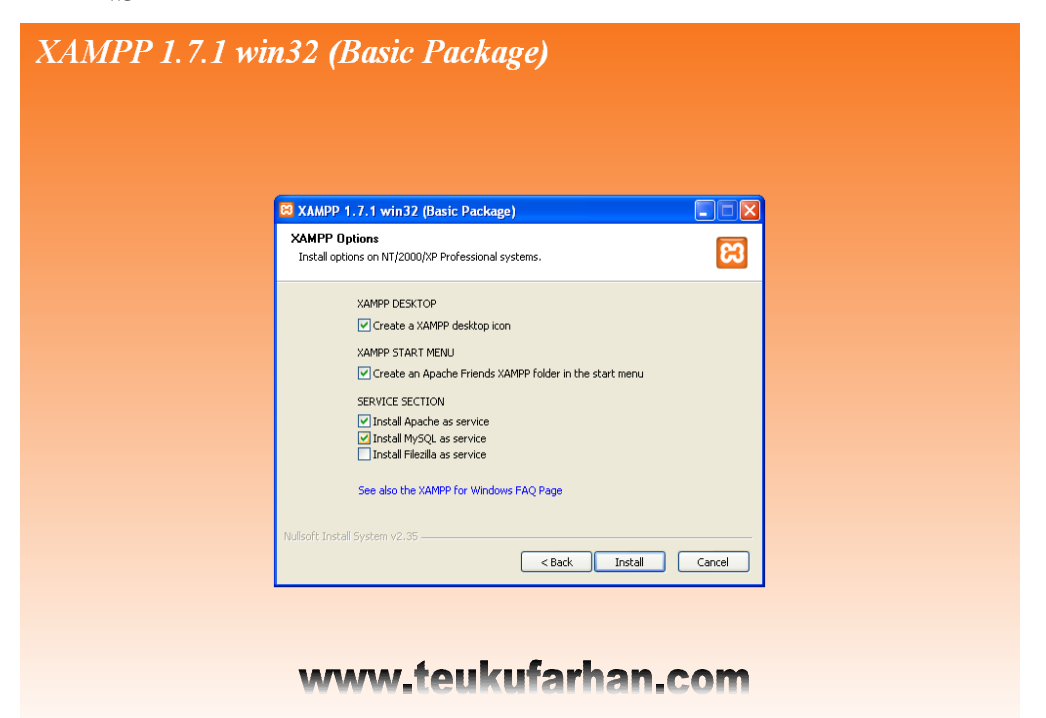

## Proses Instalasi XAMPP...

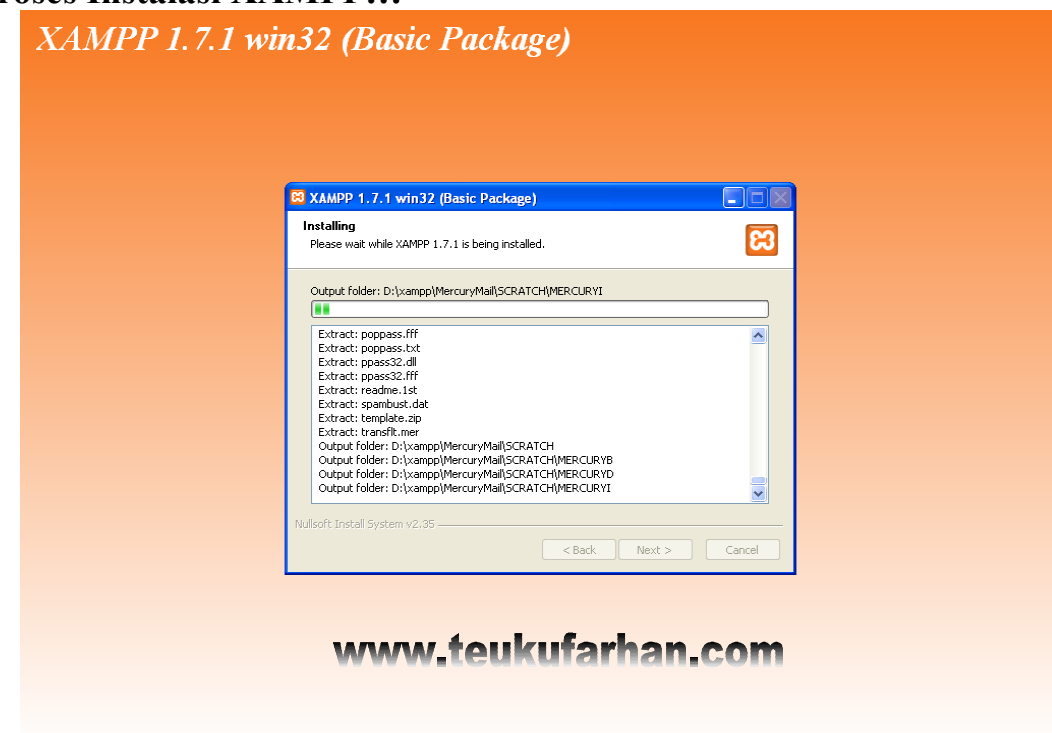

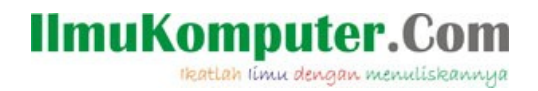

## Proses Instalasi XAMPP Selesai......Klik Finish

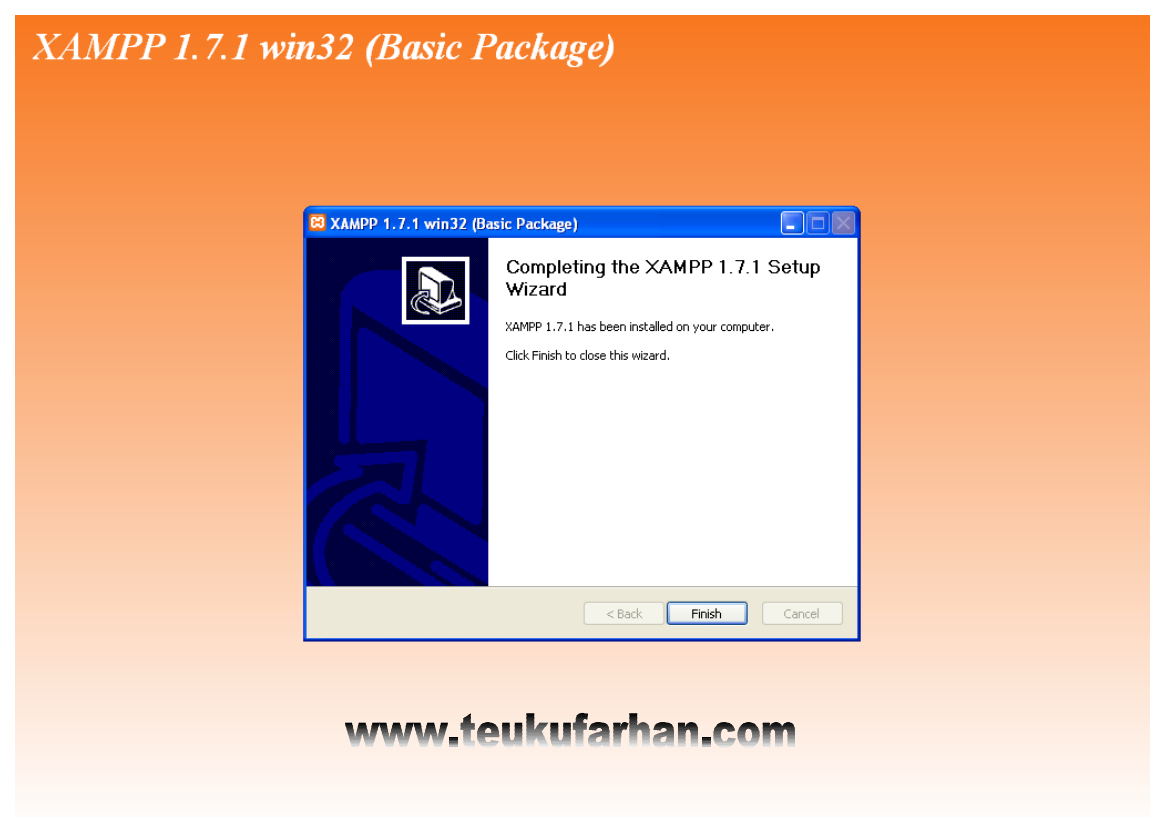

## Klik OK

| XAMPP 1.7.1 w | vin32 (Basic Package)                                                                                                |                 |
|---------------|----------------------------------------------------------------------------------------------------|-----------------|
|               | 🛱 XAMPP 1.7.1 win32 (Basic Package)                                                                                  |                 |
|               | Installation Complete<br>Setup was completed successfully.                                                           | B               |
|               | XAMPP 1.7.1 win32 (Basic Package) Service installation finished! Hint: Use also the XAMPP Control Panel to ma     OK | Anage services. |
|               | Nullsoft Install System v2.35                                                                                        | Cancel          |
|               | www.teukufarhan.c                                                                                                    | com             |

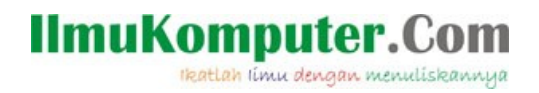

Klik YES untuk mengaktifkan control panel XAMPP

| XAMPP 1.7.1 wit | 132 (Basic Package)                                                         |            |  |
|-----------------|-----------------------------------------------------------------------------|------------|--|
|                 | NAMDD 1 7 1 win32 (Ravie Dackage)                                           |            |  |
|                 | Installation Complete<br>Setup was completed successfully.                  |            |  |
|                 | Congratulations! The installation was successful! Start the XAMPP Control P | Panel now? |  |
|                 | Nullsoft Install System v2.35                                               | Cancel     |  |
|                 | www.teukufarhan.co                                                          | m          |  |

Tampilan Control Panel XAMPP, pastikan APACHE & MySQL statusnya Running

| ខ                                                | XAMF                                                         | P Control F                                     | anel                           | Service                          | SCM                                          |
|--------------------------------------------------|--------------------------------------------------------------|-------------------------------------------------|--------------------------------|----------------------------------|----------------------------------------------|
| Modules<br>Svc<br>Svc<br>Svc<br>Svc              | Apache<br>MySql<br>FileZilla<br>Mercury                      | Running<br>Running                              | Stop<br>Stop<br>Start<br>Start | Admin<br>Admin<br>Admin<br>Admin | Status<br>Refresh<br>Explore<br>Help<br>Exit |
| AMPP Co<br>indows<br>urrent<br>nstall<br>tatus C | mtrol Pan<br>5.1 Build<br>Directory<br>Directory<br>Check OR | el Versio<br>2600 Pla<br>: D:\xamp<br>: D:\xamp | n 2.5 (9.<br>tform 2 8<br>p    | May, 2007)<br>ervice Pack 2      | c.0#                                         |

Selamat.....Tahap awal Instalasi XAMPP Selesai...:)

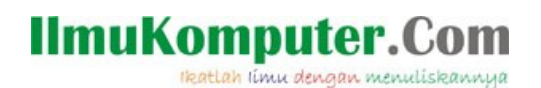

Langkah Selanjutnya adalah Instalasi Drupal, Caranya : <u>Copy</u> Paket Aplikasi <u>Drupal 7</u> yang sudah anda Download <u>Paste</u> di Folder <u>D:/xampp/htdocs/</u>

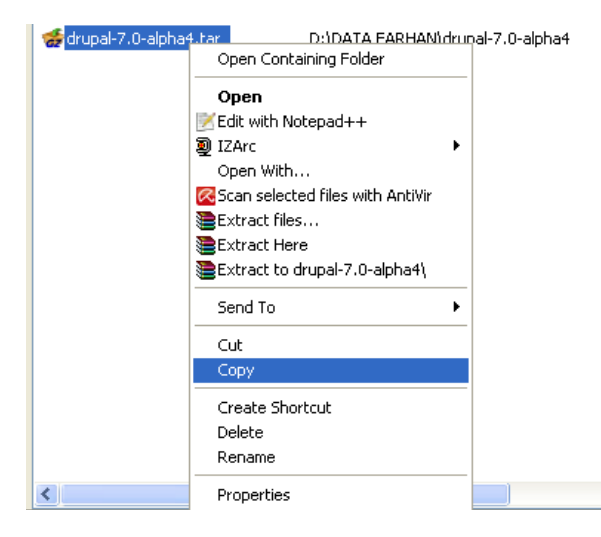

Paste di Folder D:/xampp/htdocs/

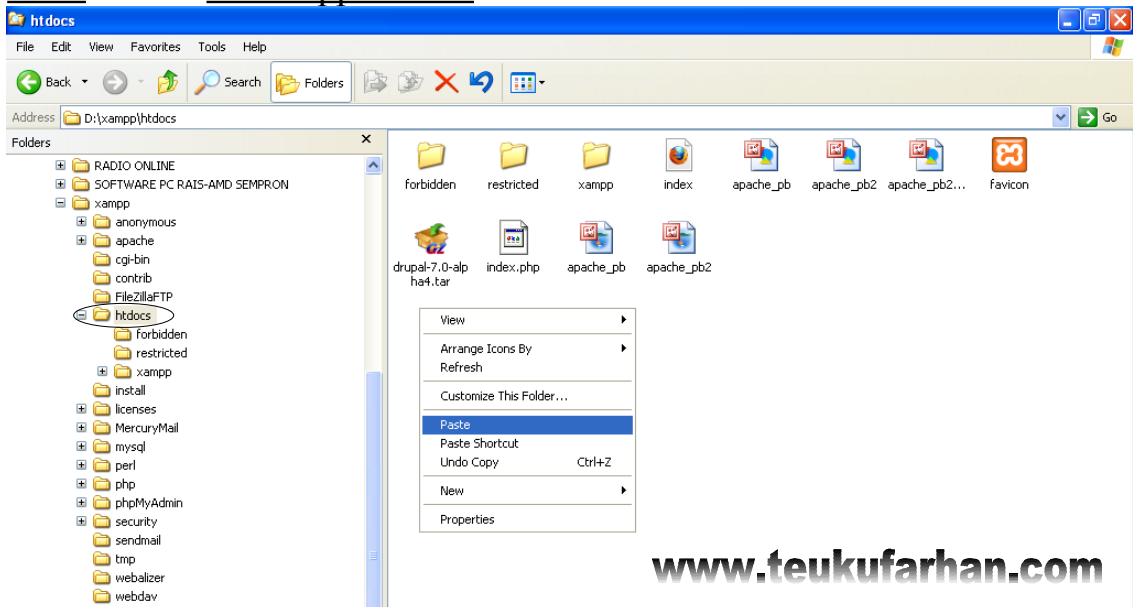

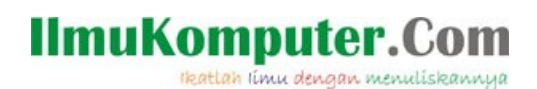

Ekstrak File\* Aplikasi Drupal pada Folder /htdocs dan Copy-Paste kembali Aplikasi Drupal yang berada di dalam folder yang sudah di Ekstrak ke dalam folder /htdocs

#### Klik Extract

\*Jangan lupa Install dulu Aplikasi IZArc / Winrar

| orbidden                         | restricted             | 🎾<br>xampp               | index                | apache_pb              | apache_pb2   | apache_pb2       | favicon     |
|----------------------------------|------------------------|--------------------------|----------------------|------------------------|--------------|------------------|-------------|
| drupal-7.0                       | index.php              | apache_p                 | b apache_p           | b2                     |              |                  |             |
| <b>Viel IZArc</b> -<br>File View | D:\xampp<br>Actions To | htdocs\dr<br>ols Options | upal-7.0-atp<br>Help | ha4.tar.gz             |              |                  |             |
| New O                            | pen Add                | Extract T                | est Exit             |                        |              |                  |             |
| 🗾 💮                              | pal-7.0-alpha          | 4.tar.gz                 | ~                    | D:\xampp`<br>File Name | \htdocs\drup | al-7.0-alpha4.ta | ar.gz<br>Mc |
|                                  |                        |                          |                      | st drupal-7.0-alp      | ha4.tar      | IZArc TAR A      | rchive 27)  |
|                                  |                        |                          |                      | www                    | .teuku       | farhan.          | com         |

## **Klik Extract**

| 🔞 IZArc - D:\xan pp\htdocs\drupal-7.0-alpha4.tar.g                                                                                                    |                         |                           |                     |
|----------------------------------------------------------------------------------------------------|-------------------------|---------------------------|---------------------|
| File View Actions pols Options Help                                                                                                    |                         |                           |                     |
| in the second second se |                         |                           |                     |
| New Open Add Extract Test Exit                                                                                                    | 1                       |                           |                     |
| I X                                                                                                    | D:\xampp\htdocs'        | \drupal-7.0-alpha4.tar.gz |                     |
|                                                                                                    | File Name 🔺             | File Type                 | Modified            |
|                                                                                                    | 🚮 drupal-7.0-alpha4.tar | IZArc TAR Archive         | 27/04/2010 4:40:14  |
|                                                                                                    |                         |                           |                     |
| Extract                                                                                                    | 1                       |                           |                     |
| Extract to: D:\xampp\htdocs\di                                                                                                    | rupal-7.0-alpha4        |                           | <ul> <li></li></ul> |
| Options:                                                                                                    |                         | Extract:                  |                     |
| Confirm File Overwites                                                                                                    |                         |                           |                     |
| Restore Original Folders                                                                                                    | $\backslash$            |                           |                     |
| <b>Na Destava File Albeita des</b>                                                                                                    | $\backslash$            | All Files                 |                     |
|                                                                                                    |                         |                           |                     |
|                                                                                                    |                         | Date Attributes:          |                     |
|                                                                                                    |                         | File Date                 | ~                   |
|                                                                                                    |                         |                           |                     |
|                                                                                                    | Extract                 |                           | Help                |
|                                                                                                    |                         |                           |                     |
|                                                                                                    | 🗉 www.te                | ukutarhan,                | com                 |

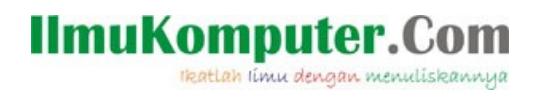

Hasilnya.....Aplikasi Drupal sudah terekstrak di dalam folder **D:/xampp/htdocs** seperti pada gambar berikut :

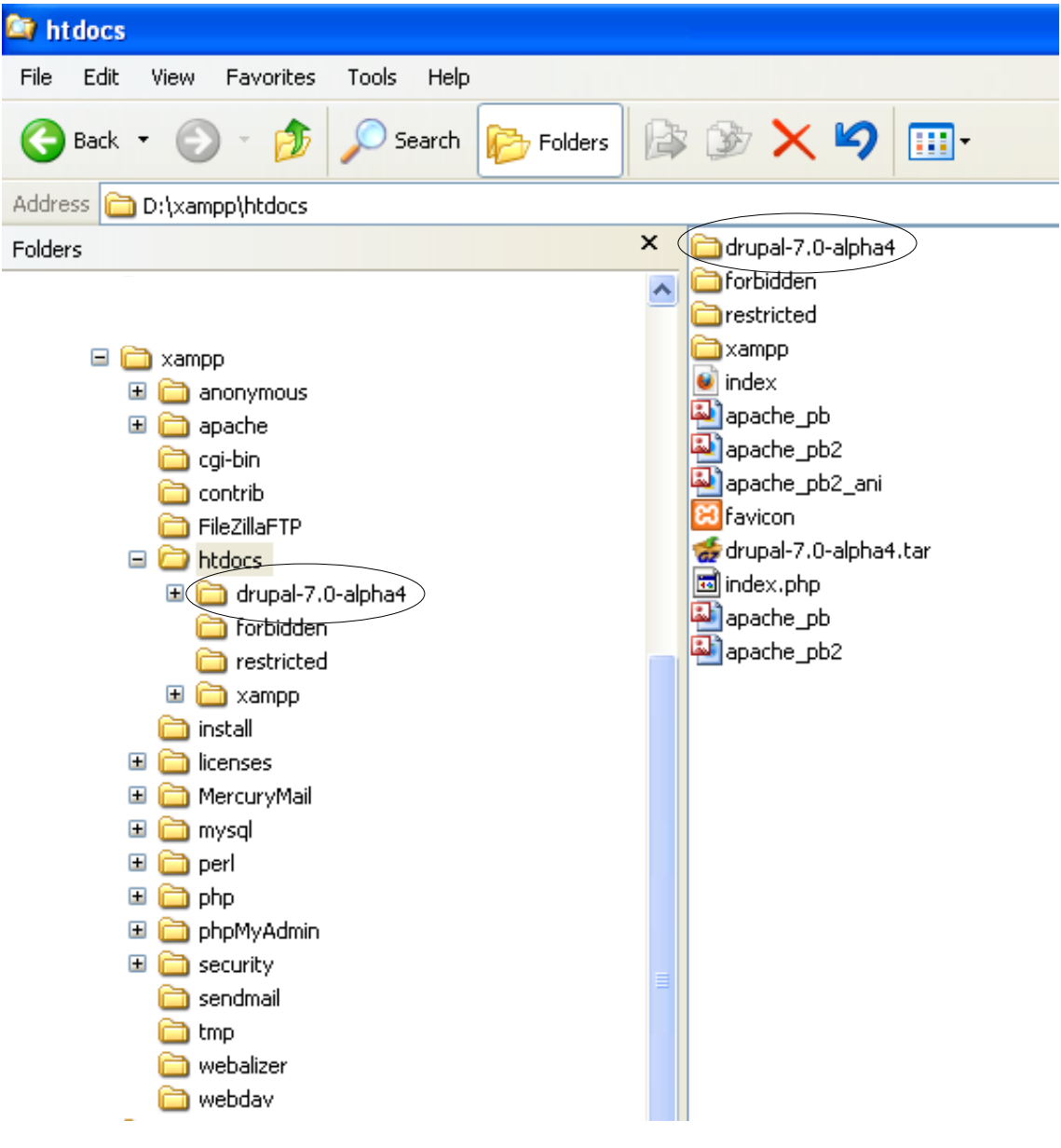

## www.teukufarhan.com

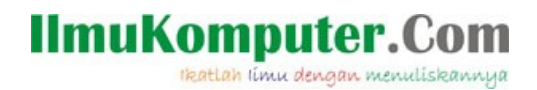

#### Rename dengan cara Klik Kanan pada Folder :

D:/xampp/htdocs/drupal-7.0-alpha4/drupal-7.0-alpha4 Rename menjadi D:/xampp/htdocs/drupal-7.0-alpha4/webdrupal

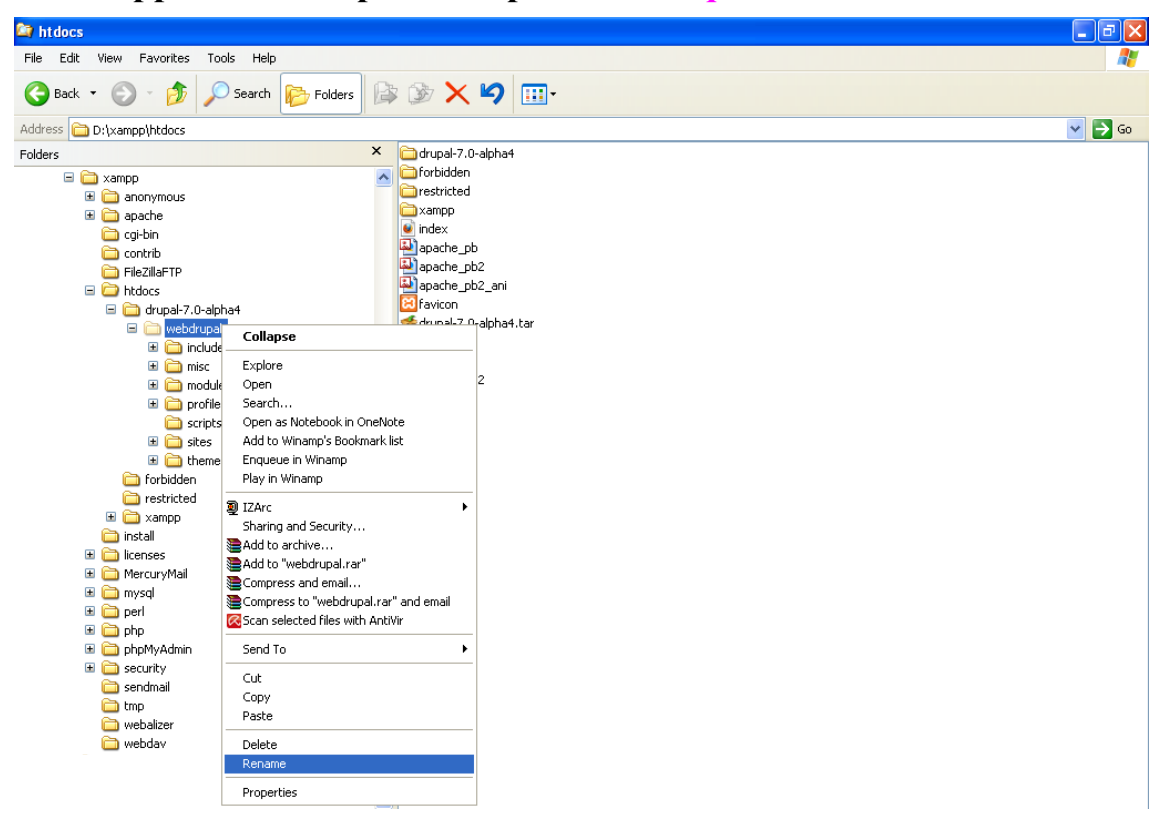

Sekarang kita akan pindahkan Folder Webdrupal ke dalam folder /htdocs. Caranya : Klik Kanan pada folder /webdrupal– pilih <u>Cut</u>

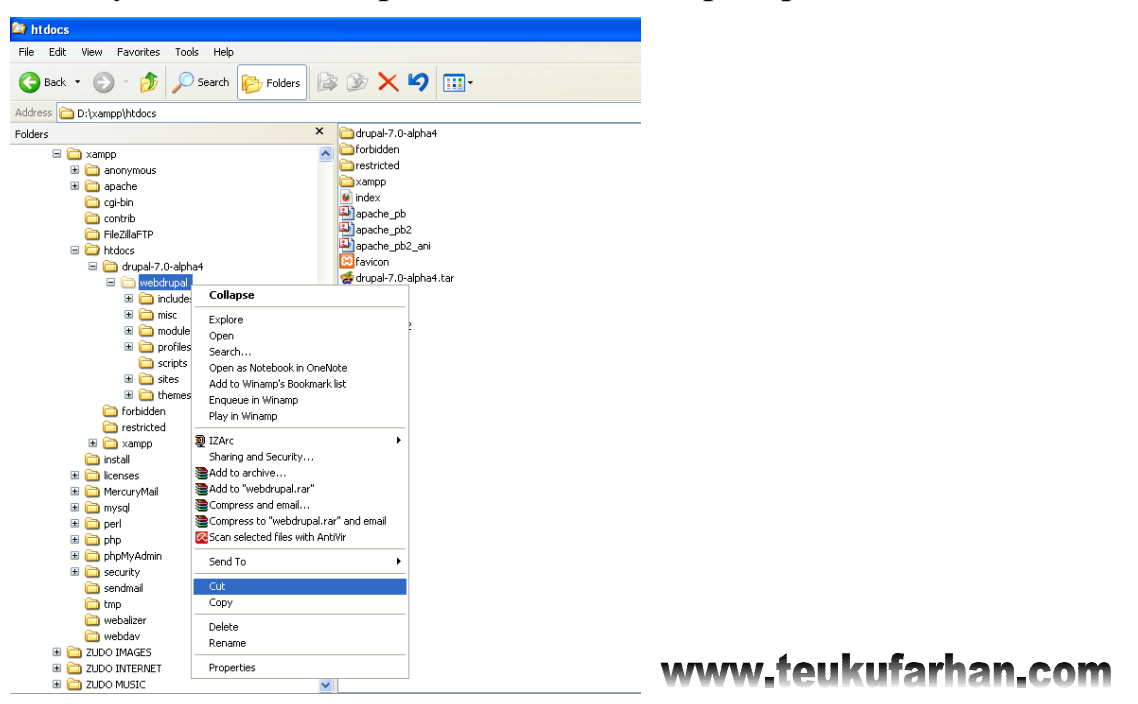

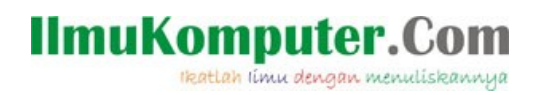

| Klik Kallall paua Polut             | 1 / Itudoes – 1 IIII 1 aste                                                                                      |
|-------------------------------------|----------------------------------------------------------------------------------------------------|
| 😂 htdocs                            |                                                                                                    |
| File Edit View Favorites Tools Help | and the second second second second second second second second second second second second second second second |
| 🙆 Back 🔹 🕥 - 🏦 🔘 Search 📴 Folders   | k 🕼 🗙 🔟 📖                                                                                                    |
|                                     |                                                                                                    |
| Address 🛅 D:\xampp\htdocs           | So 💽 🔁 Go                                                                                                    |
| Folders ×                           | Carlo drupal-7.0-alpha4                                                                                          |
| 🖃 🚞 xampp 🖉                         | Forbidden View                                                                                                   |
| 🗉 🚞 anonymous                       | Cerestricted                                                                                                    |
| 🗉 🚞 apache                          | Arrange Icons By                                                                                                 |
| 🚞 cgi-bin                           | Refresh                                                                                                    |
| Contrib                             | anache pb2 Customize This Folder                                                                                 |
|                                     |                                                                                                    |
| Intdocs                             | References Protection                                                                                            |
| 🖻 🦲 webdrupal                       | addrugal-7.0-alpha4.tar Undo Rename Chrl+7                                                                       |
| I includes                          | mindex.php Child rename Carry                                                                                    |
| E misc                              | i apache_pb New ►                                                                                                |
| 🗉 🫅 modules                         | Properties Properties                                                                                            |
| 🗉 🛅 profiles                        |                                                                                                    |
| 🚞 scripts                           |                                                                                                    |
| 🗉 🧰 sites                           |                                                                                                    |
| 🗉 🚞 themes                          |                                                                                                    |
| C forbidden                         |                                                                                                    |
| i restricted                        |                                                                                                    |
| 🖽 🧰 xampp                           |                                                                                                    |
| 🛄 install                           |                                                                                                    |
| 🗈 🛄 licenses                        |                                                                                                    |
| mercuryman                          |                                                                                                    |
| 🖬 🤐 mysqi<br>🖬 🦳 perl               |                                                                                                    |
| E Contraction                       |                                                                                                    |
| 🗉 🧰 phpMyAdmin                      |                                                                                                    |
| security                            | www.toukufarhan.com                                                                                              |
| 🚞 sendmail                          | wwwitcekalamancom                                                                                                |
| 🛅 tmp                               |                                                                                                    |
| 🚞 webalizer                         |                                                                                                    |
| 🛅 webdav                            |                                                                                                    |
|                                     |                                                                                                    |
|                                     |                                                                                                    |
| ~                                   |                                                                                                    |

Klik Kanan pada Folder /htdocs – Pilih Paste

Pastikan folder /**drupal 7.0 alpha** sudah di Rename menjadi /**webdrupal** dan berada didalam folder /**htdocs** 

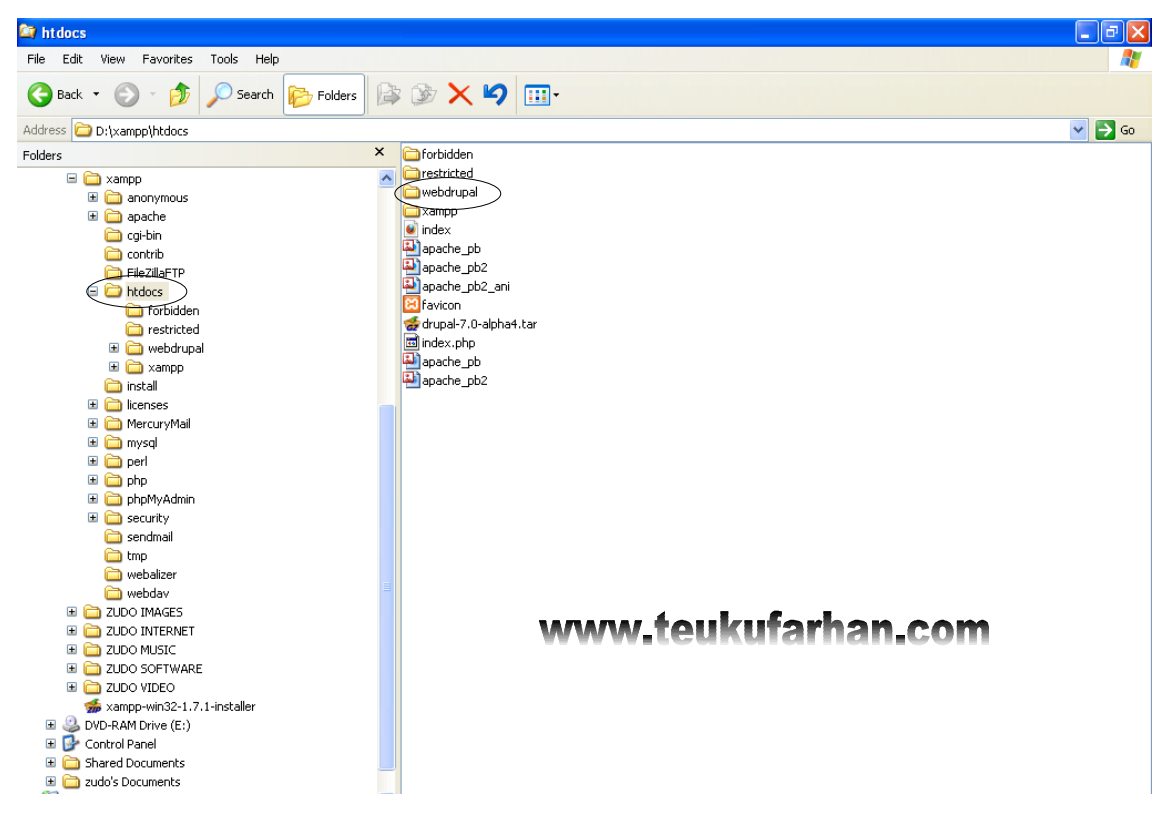

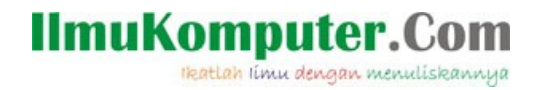

Langkah Berikut adalah Menjalankan Browser Mozilla Firefox untuk mengatur Database Drupal dan melakukan Penginstalan Drupal di Localhost

Ketik localhost - Tekan Enter - Pilih English

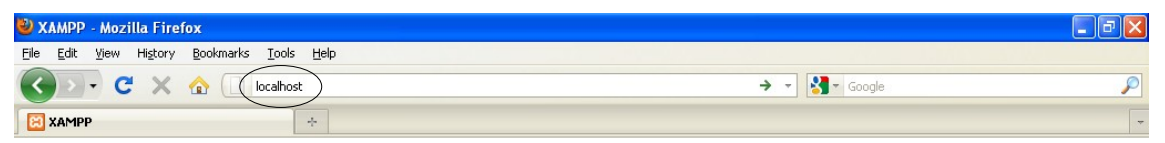

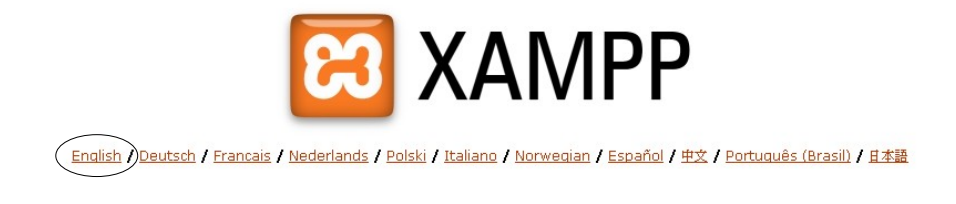

www.teukufarhan.com

Sebelum mulai membuat Database Drupal, Ubah terlebih dahulu User dan Password Admin PHPMyAdmin. **Caranya : Klik Security** 

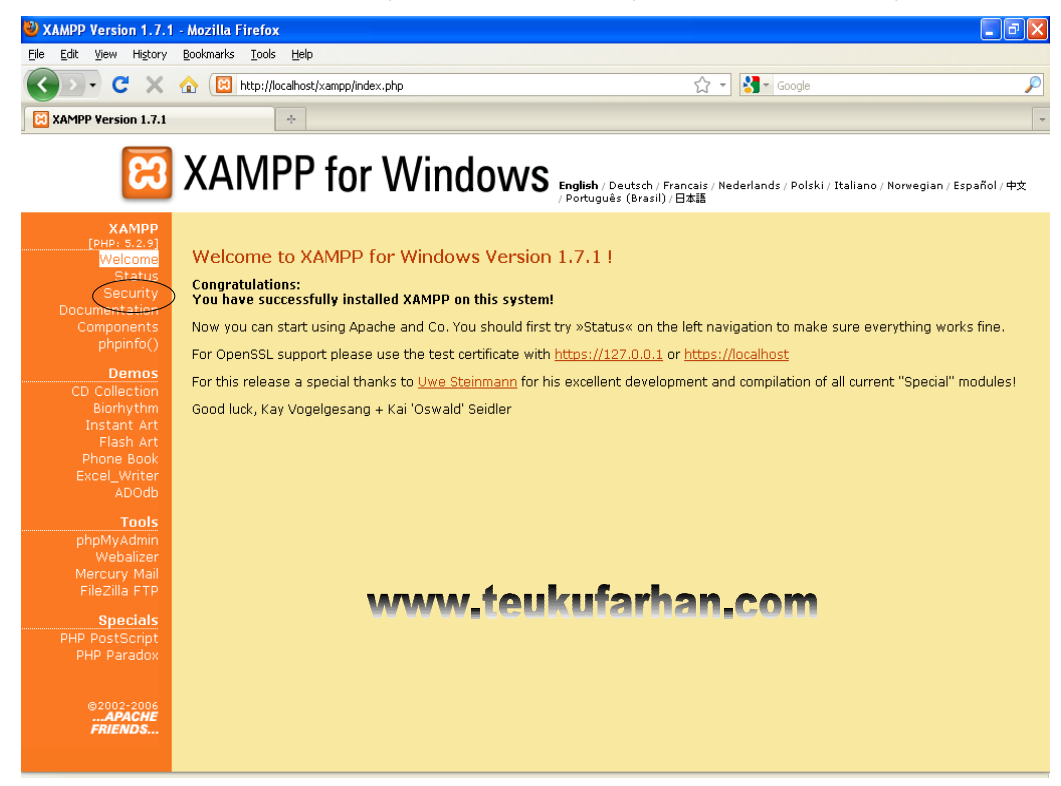

## **IlmuKomputer.Com**

Ikatlah Iimu dengan menuliskannya

## Klik ...../xamppsecurity.php

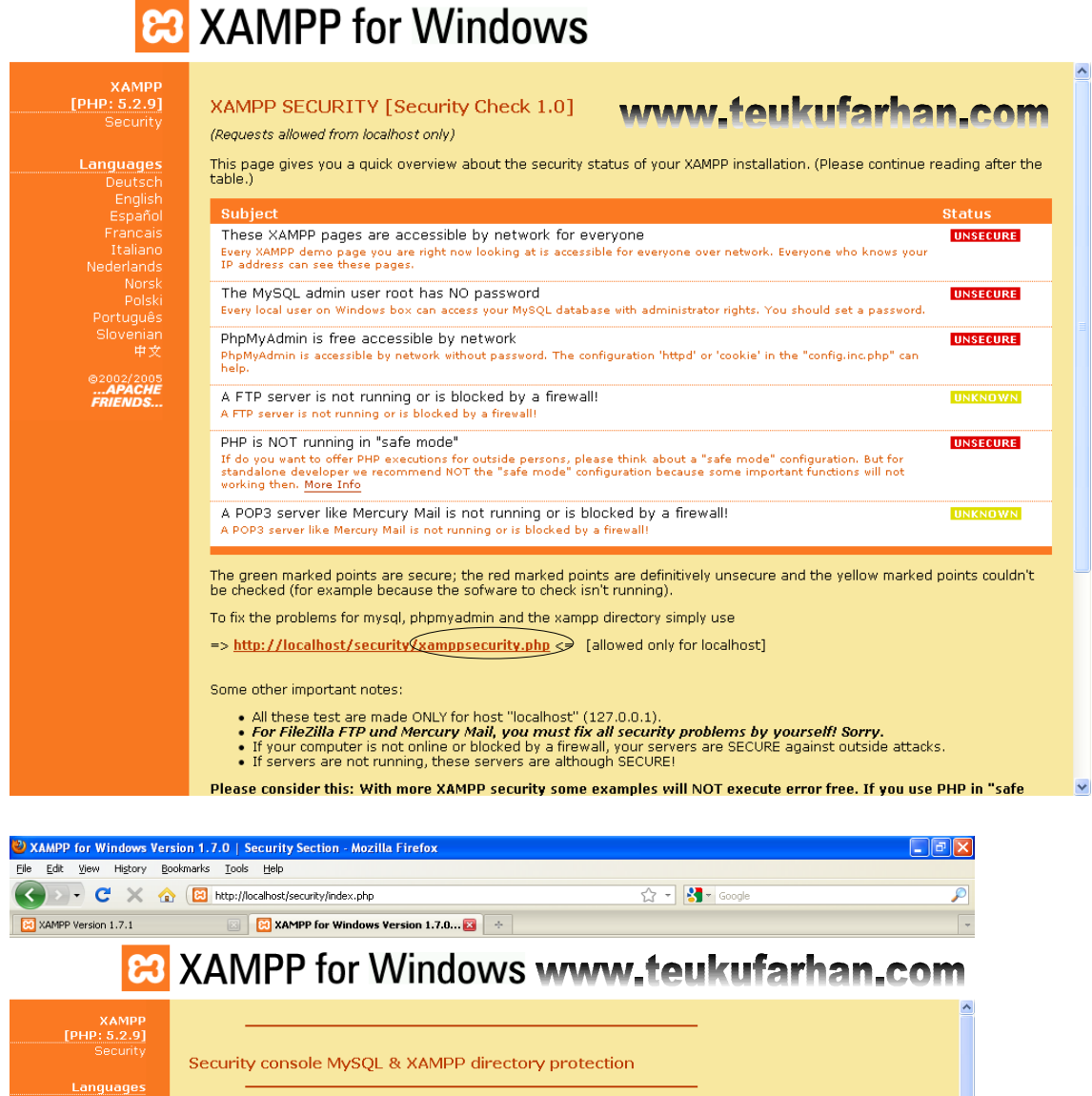

| [PHP: 5.2.9]                    |                                                                                            |   |
|---------------------------------|--------------------------------------------------------------------------------------------|---|
|                                 | Security console MySQL & XAMPP directory protection                                        |   |
| Languages                       |                                                                                            |   |
| Deutsch<br>English              | MYSQL SECTION: "ROOT" PASSWORD                                                             |   |
| Español<br>Francais             | MySQL SuperUser: root                                                                      |   |
| Italiano<br>Nederlands<br>Norsk | New password:                                                                              |   |
| Polski<br>Português             | PhpMyAdmin authentification: http O cookie O                                               |   |
| Slovenian<br>中文                 | Security risk!                                                                             | Ξ |
| ©2002/2005<br><b>APACHE</b>     | Sate plain password in text file? Lite(?) (File: D:\xampb\security\mysqlrootpasswd.txt)    |   |
| FRIENDS                         | Password changing                                                                          |   |
|                                 |                                                                                            |   |
|                                 | XAMPP DIRECTORY PROTECTION (.htaccess)                                                     |   |
|                                 | User:                                                                                      |   |
|                                 | Password:                                                                                  |   |
|                                 | Security risk!                                                                             |   |
|                                 | Sate plain password in text file?<br>(File: D:\xampp\security\security\xamppdirpasswd.txt) | ~ |

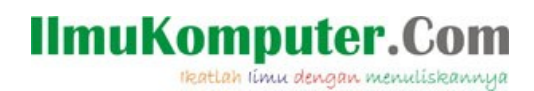

Isi kolom New Password dan Repeat the new password dengan : <u>root</u>, agar mudah mengingatnya. Jangan lupa MySQL username anda adalah : <u>root</u>. Klik Password Changing

#### Sukses....ingat ya...

MySQL username : root

Password : root

Tutup halaman security

| W XAMPP for Windows V       | ersion 1.7.0   Security Section - Moz | tilla Firefox                                                                                                    |                   | $\mathbf{\Sigma}$ |
|-----------------------------|---------------------------------------|----------------------------------------------------------------------------------------------------|-------------------|-------------------|
| Eile Edit View History      | Bookmarks Teels Help                  |                                                                                                    |                   |                   |
| 🔇 🔊 - C 🗙 🗸                 | http://localhost/security/index.php   |                                                                                                    | ☆ - Google        | $\rho$            |
| XAMPP Version 1.7.1         | 🖂 🔀 XAMPP for Window                  | s Version 1.7.0 🔯 🛛 🕂                                                                                                    |                   | -                 |
|                             |                                       | L. J.                                                                                                    |                   |                   |
|                             | XAMPP for                             | Windows waa                                                                                                    | r toukufarhan com |                   |
| 00                          |                                       |                                                                                                    | iceanaidinaiioon  |                   |
|                             |                                       |                                                                                                    |                   | ~                 |
| TDUD: 5.2.01                |                                       |                                                                                                    |                   |                   |
| Security                    |                                       |                                                                                                    |                   |                   |
|                             | Security console MySQ                 | L & XAMPP directory protection                                                                                                    | า                 |                   |
| Languages                   |                                       |                                                                                                    |                   |                   |
| Deutsch                     |                                       |                                                                                                    |                   |                   |
| English                     | MITSQL SECTION: ROOT PI               | ISSWORD                                                                                                    |                   |                   |
| Espanoi<br>Français         |                                       | 6 H - 1 - 1 - 1 - 1 - 1 - 1 - 1 - 1 - 1 -                                                                                                    |                   |                   |
| Italiano                    | the root password was succe           | sstully changed. Please restart MYSQL fo                                                                                                    | or loading these  |                   |
|                             | changest                              |                                                                                                    |                   |                   |
|                             | MySOL Superliser:                     | reat                                                                                                    |                   |                   |
| Poiski<br>Português         | MySQE Superoser.                      |                                                                                                    |                   | =                 |
| Slovenian                   | New password:                         | ••••                                                                                                    |                   |                   |
|                             | Repeat the new password:              |                                                                                                    |                   |                   |
| ©2002/2005<br><b>APACHE</b> | PhpMyAdmin authentification:          | http. O. cookie                                                                                                    |                   |                   |
| FRIENDS                     |                                       |                                                                                                    |                   |                   |
|                             | Security risk!                        |                                                                                                    |                   |                   |
|                             | (File: D:\xamm\security\securit       | ? You wanted a state of the state of the state of t |                   |                   |
|                             | (inci prinampp (secaric) (secari      |                                                                                                    |                   |                   |
|                             |                                       | Password changing                                                                                                    |                   |                   |
|                             |                                       |                                                                                                    |                   |                   |
|                             |                                       |                                                                                                    |                   |                   |
|                             | XAMPP DIRECTORY PROTECT               | ION (.htaccess)                                                                                                    |                   |                   |
|                             | User:                                 |                                                                                                    |                   |                   |
|                             | Password:                             |                                                                                                    |                   | ~                 |

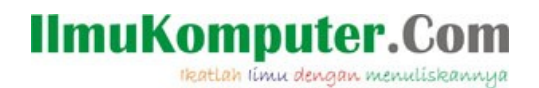

Sekarang kita kembali ke halaman utama XAMPP dan akan membuat Database Drupal. Klik menu phpMyadmin

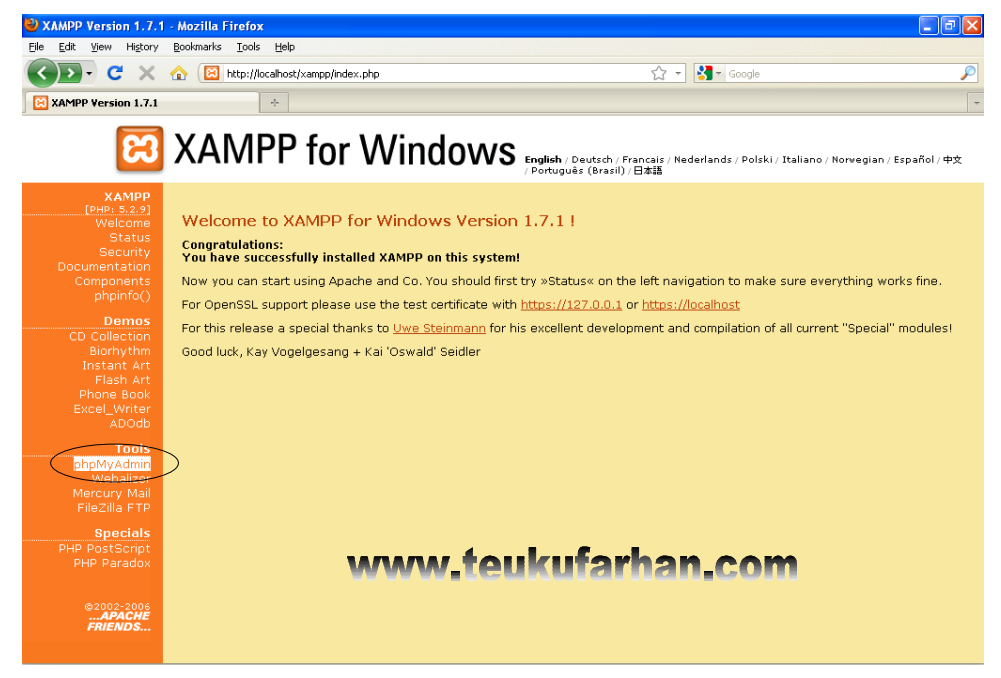

#### Isi Username : root , Password : root, klik Go

| 🐸 phpMyAdmin                   | - Mozilla Firefox                                      |   |
|--------------------------------|--------------------------------------------------------|---|
| <u>Eile E</u> dit <u>V</u> iew | Higtory Bookmarks Iools Help                           |   |
| <>> C                          | 💈 🗙 🏠 (All http://localhost/phpmyadmin/ 🏠 🚽 🚮 - Google | P |
| hpMyAdmin                      | n ÷                                                    | - |
|                                | phpMyAdmin                                             |   |
|                                | Welcome to phpMyAdmin                                  |   |
|                                | -Language                                              |   |
|                                | English                                                |   |
|                                | rLog in                                                |   |
|                                | Username: root                                         |   |
|                                | Password:                                              |   |
|                                | Go                                                     |   |
|                                |                                                        |   |
|                                |                                                        |   |
|                                |                                                        |   |

#### www.teukufarhan.com

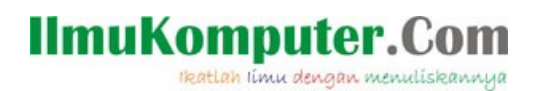

#### Sekarang kita akan membuat Database Drupal

Ketik nama Database baru : webdrupal, klik Create

• webdrupal adalah nama folder yang sudah kita buat sebelumnya di folder /htdocs, nama database harus sama dengan nama folder tersebut.

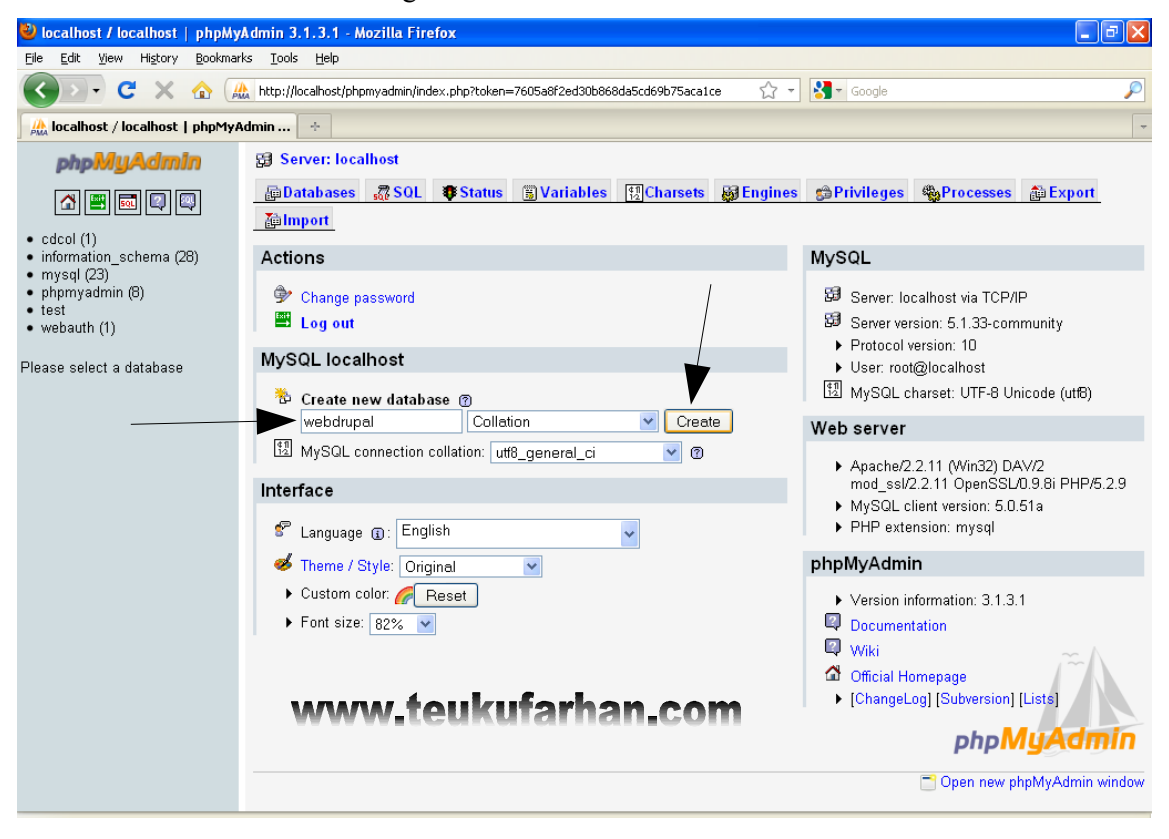

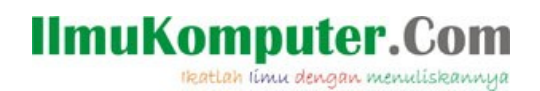

#### Database Drupal berhasil dibuat dengan nama : webdrupal

| 🕙 localhost / localhost / webdru                                                                                       | pal   phpMyAdmin 3.1.3.1 - Mozilla Firefox                                                                                                    |
|----------------------------------------------------------------------------------------------------|----------------------------------------------------------------------------------------------------|
| Eile Edit View History Bookmark                                                                                        | s Iools Help                                                                                                    |
| 🔇 🔊 - C 🗙 🏠 📕                                                                                                    | http://localhost/phpmyadmin/index.php?token=7605a8f2ed30b868da5cd69b75aca1ce 🏠 🚽 🚷 🚽 Google 🔎                                                                                                    |
| 🖟 localhost / localhost / webdrup                                                                                      | al   p ÷                                                                                                    |
| A localhost / localhost / webdrup<br>hpillyAdmin<br>Database<br>webdrupal<br>Webdrupal<br>No tables found in database. | al   p *   Server: localhost >  Database: webdrupal  Database webdrupal has been created.  SERVE INTREASE "webdrupal" :  I Edit ] [ Create PHP Code ]  No tables found in database.  Can be added and added and added and added and added and added added |
|                                                                                                    | www.teukufarhan.com                                                                                                    |
|                                                                                                    |                                                                                                    |

## LANGKAH BERIKUTNYA ADALAH INSTALASI CMS DRUPAL

Ketik alamat : localhost/webdrupal

Tekan Enter

Klik Save and continue

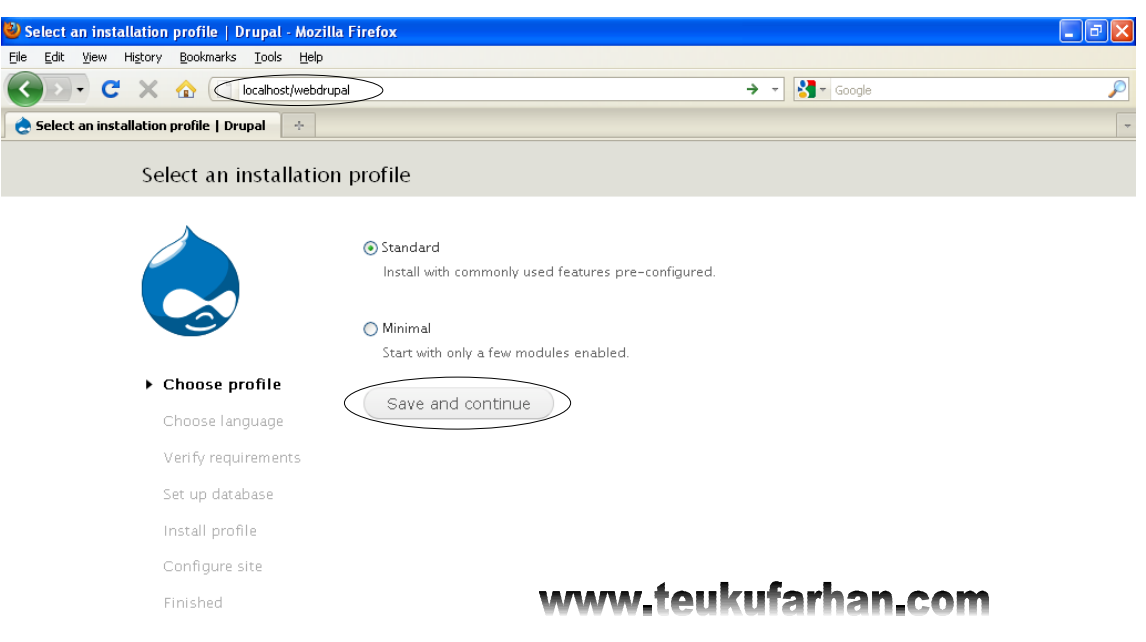

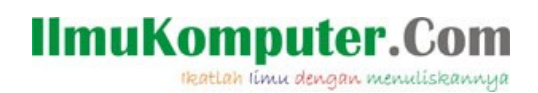

#### Pilihan Bahasa, Klik Save and continue

| 🥹 Choose language   Drupal - Mozilla Firefox                                         |                                                                                                    |   |
|--------------------------------------------------------------------------------------|----------------------------------------------------------------------------------------------------|---|
| <u>Eile Edit Vi</u> ew Hi <u>s</u> tory <u>B</u> ookmarks <u>T</u> ools <u>H</u> elp |                                                                                                    |   |
| C 🗙 🔂 🗸 🕜 🛃 http://localhost/we                                                      | ebdrupal/install.php?q=install.php&profile=standard 🏠 🚽 🚼 🚽 Google                                                        | P |
| 👌 Choose language   Drupal 🛛 🔅                                                       |                                                                                                    | - |
| Choose language                                                                      |                                                                                                    |   |
|                                                                                      | <ul> <li>English (built-in)</li> <li>Learn how to install Drupal in other languages</li> <li>Save and continue</li> </ul> |   |
| ✓ Choose profile                                                                     |                                                                                                    |   |
| Choose language                                                                      |                                                                                                    |   |
| Verify requirements                                                                  |                                                                                                    |   |
| Set up database                                                                      |                                                                                                    |   |
| Install profile                                                                      | www.teukufarhan.com                                                                                                    |   |
| Configure site                                                                       |                                                                                                    |   |
| Finished                                                                             |                                                                                                    |   |
|                                                                                      |                                                                                                    |   |

Pada tahap ini Drupal melakukan **Ceklist Kebutuhan Sistem** yang dibutuhkan untuk menjalankan Drupal. Tampak pada daftar ceklist, pada menu PHP MEMORY LIMIT dan SETTING FILE belum terverikasi. Untuk PHP MEMORY LIMIT diabaikan saja dan untuk SETTING FILE kita perlu membuat salinan dari file setting.php

| Requirements problem                                             | w                                                                                                    | ww.teukufarhan.com                                                                                                    |
|------------------------------------------------------------------|----------------------------------------------------------------------------------------------------|----------------------------------------------------------------------------------------------------|
|                                                                  | V WEB SERVER                                                                                                    | Apache/2.2.11 (Win32) DAV/2 mod_ssl/2.2.11<br>OpenSSL/0.9.8i PHP/5.2.9                                                                                                    |
|                                                                  | ✓ PHP ✓ PHP REGISTER GLOBALS                                                                                                    | 5.2.9<br>Disabled                                                                                                    |
| ✓ Choose profile                                                 | V PHP EXTENSIONS                                                                                                    | Enabled                                                                                                    |
| ✓ Choose language                                                | DATABASE SUPPORT                                                                                                    | Enabled                                                                                                    |
| <ul> <li>Verify requirements</li> <li>Set up database</li> </ul> | A PHP MEMORY LIMIT                                                                                                    | 32M                                                                                                    |
| Install profile<br>Configure site<br>Finished                    | Consider increasing your PH<br>installation process. Increase<br>in the file <i>D:</i> [xampp]php]p,<br>system administrator or host<br>for more information. | P memory limit to <i>40M</i> to help prevent errors in the<br>the memory limit by editing the memory_limit parameter<br><i>tp.ini</i> and then restart your web server (or contact your<br>ing provider for assistance). See the Drupal requirements |
|                                                                  | <ul> <li>✓ FILE SYSTEM</li> <li>✓ UNICODE LIBRARY</li> </ul>                                                                                                  | Writable ( <i>public</i> download method)<br>PHP Mbstring Extension                                                                                                    |
|                                                                  | SETTINGS FILE<br>The Drupal installer require:<br>process. Copy the ./sites/de<br>/settings.php. More details a                                               | The settings file does not exist.<br>It hat you create a settings file as part of the installation<br><i>sfault/default settings.php</i> file to <i>./sites/default</i><br>about installing Drupal are available in INSTALL.txt.                     |

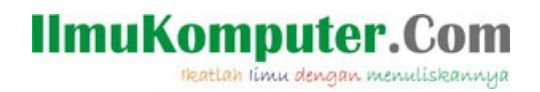

Pada point SETTING FILE kita akan mengubah sesuai persyaratan yang diminta yakni kita diminta untuk membuat file setting.php didalam folder /sites/default/ dengan cara :

Copy file default.setting.php yang terdapat di folder ..../sites/default/default.setting.php

Paste di folder ...../sites/default/

Rename menjadi setting.php

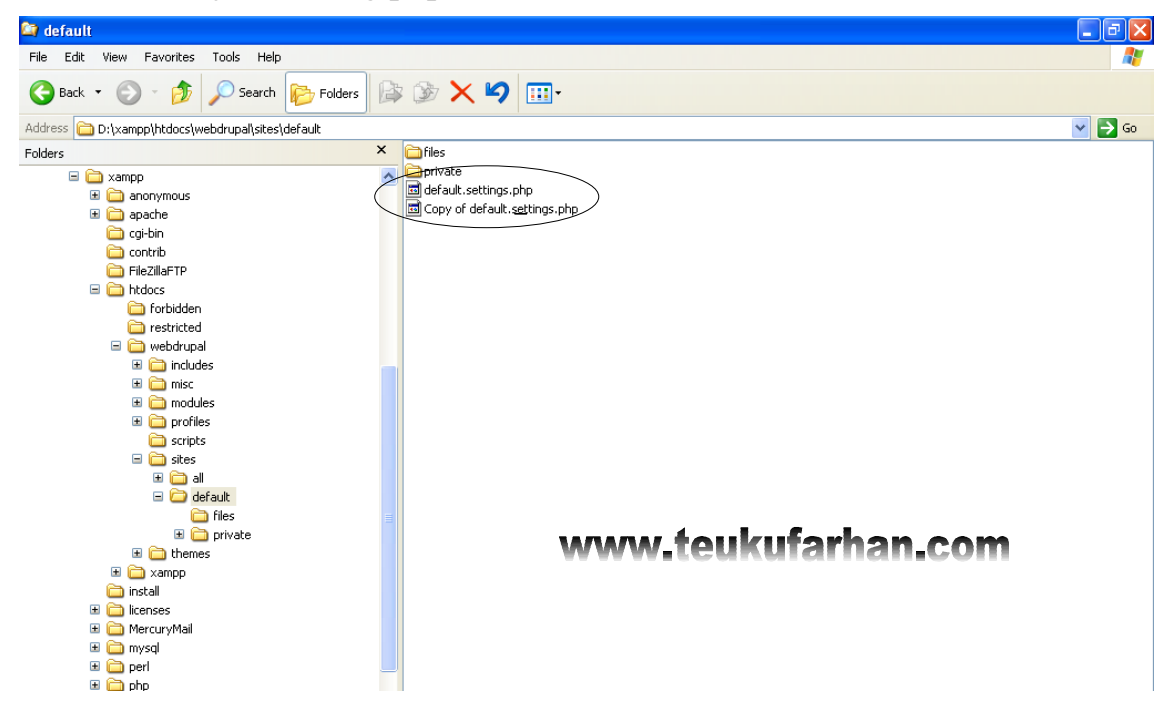

#### Rename menjadi setting.php

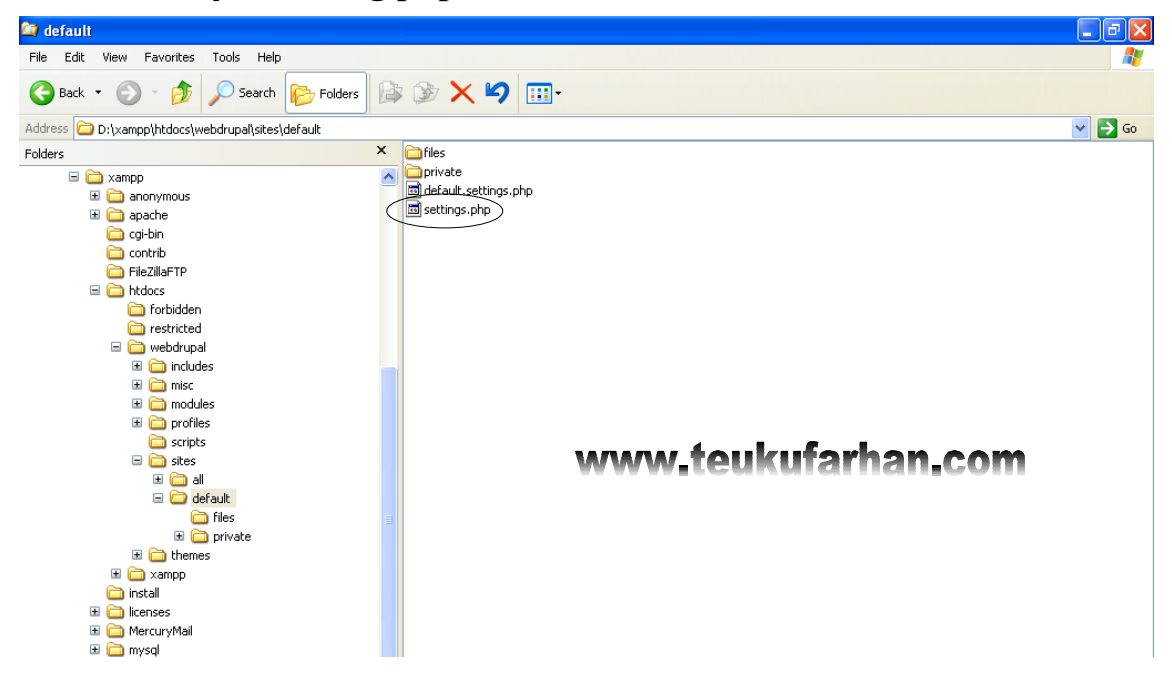

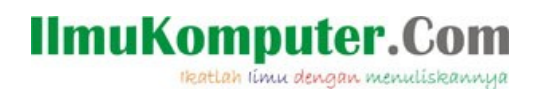

## Kembali ke Browser Mozilla Firefox

#### Klik <u>RELOAD</u>

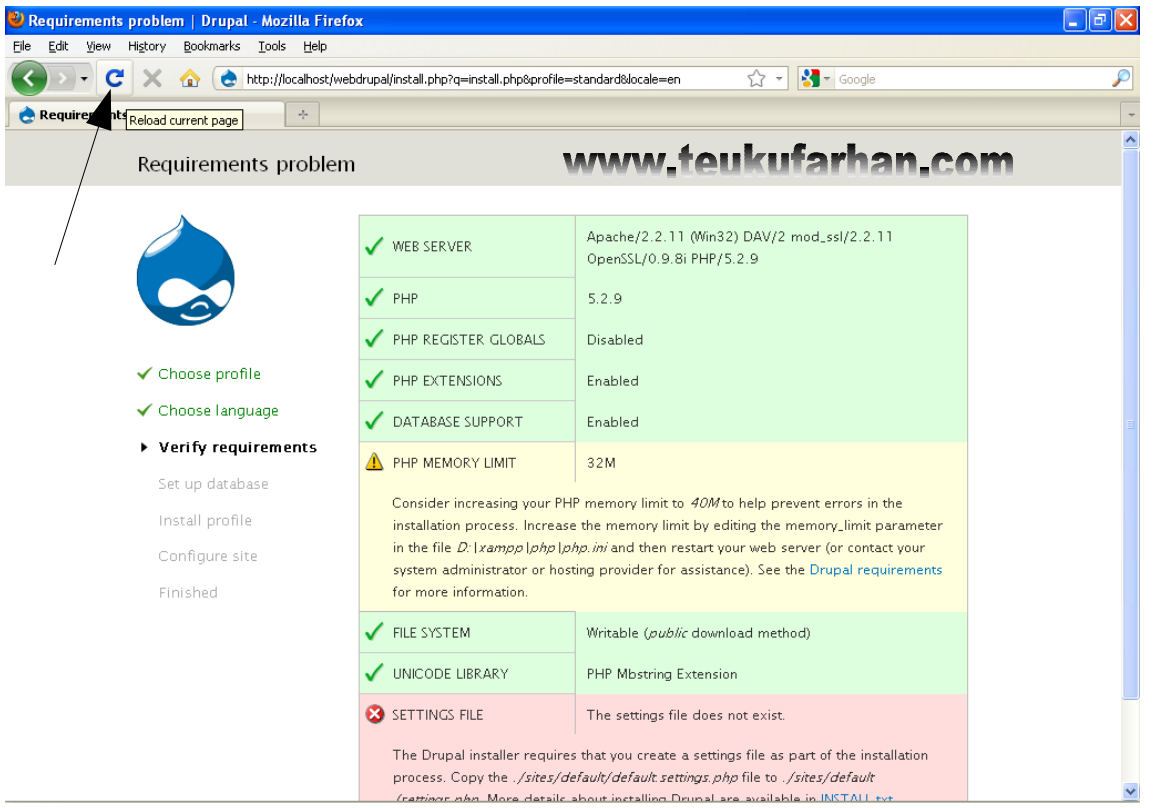

## Pengaturan Database

Isi Database name : webdrupal

Isi Database Username : root

Isi Database Password : root

#### Klik Save and continue

| 🕹 Database configuration   Drupal - Mozilla Firefo               | x 🗖 🗖                                                                                                    |
|------------------------------------------------------------------|----------------------------------------------------------------------------------------------------|
| Eile Edit View History Bookmarks Tools Help                      |                                                                                                    |
| K                                                                | odrupal/install.php?q=install.php&profile=standard&locale=en 🏠 📲 🎇 🔹 Google                                                                                                    |
| 👌 Database configuration   Drupal 🛛 🔅                            |                                                                                                    |
| Database configuration                                           | www.teukufarhan.com                                                                                                    |
|                                                                  | Database type ●<br>④ MySQL<br>The type of database your Drupal data will be stored in. Your PHP configuration only supports<br>the MySQL database type so it has been automatically selected. |
| ✓ Choose profile                                                 | Database name * webdrupal                                                                                                    |
| <ul> <li>Choose language</li> <li>Verify requirements</li> </ul> | I he name of the database your Urupal data will be stored in. It must exist on your server<br>before Drupal can be installed.                                                                 |
| Set up database                                                  | Database username                                                                                                    |
| Install profile                                                  | root                                                                                                    |
| Configure site                                                   | Database password                                                                                                    |
| Finished                                                         |                                                                                                    |
|                                                                  | ADVANCED OPTIONS                                                                                                    |
|                                                                  | Save and continue                                                                                                    |

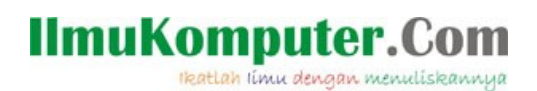

## PROSES INSTALASI DRUPAL

| 🥹 Installing Drupal   Drupal - Mozilla Firefox      |                                                                                     |   |
|-----------------------------------------------------|-------------------------------------------------------------------------------------|---|
| <u>File Edit View History Bookmarks Tools H</u> elp |                                                                                     |   |
| 🕜 🕞 C 🗙 🏠 📚 http://localhost/webd                   | rupal/install.php?q=install.php&profile=standard&locale=en&op=start8 🏠 🔹 🔀 🛪 Google | P |
| 👌 Installing Drupal   Drupal 🗼                      |                                                                                     | - |
| Installing Drupal                                   | www.teukufarhan.com                                                                 |   |
|                                                     | Completed 7 of 28. 25%<br>Installed <i>List</i> module.                             |   |
| ✓ Choose profile                                    |                                                                                     |   |
| ✓ Choose language                                   |                                                                                     |   |
| <ul> <li>Verify requirements</li> </ul>             |                                                                                     |   |
| ✓ Set up database                                   |                                                                                     |   |
| ► Install profile                                   |                                                                                     |   |
| Configure site                                      |                                                                                     |   |
| Finished                                            |                                                                                     |   |

#### Pengaturan Informasi Situs

Site name (bebas) : Latihan Web Drupal

Site email address (bebas) : admin@teukufarhan.com

Akun Pemeliharaan Situs

Username (bebas) : root

Email Address (bebas) : admin@teukufarhan.com

#### Password (bebas) : root - Confirm Password (harus sama) : root

| Configure site                                                                                                    | www.teukufarhan.com                                                                                                    |  |  |
|----------------------------------------------------------------------------------------------------|----------------------------------------------------------------------------------------------------|--|--|
|                                                                                                    | All necessary changes to <i>./sites/default</i> and <i>./sites/default/settings.php</i> have been made. They have been set to read-only for security.                                                                                                    |  |  |
| <ul> <li>Choose profile</li> <li>Choose language</li> <li>Verify requirements</li> <li>Set up database</li> <li>Install profile</li> <li>Configure site</li> </ul> | Site name * Latihan Web Drupal Site e-mail address • admin@teuklafshan.com Automated e-mails, such as registration information, will be sent from this address. Use an address ending in your site's domain to help prevent these e-mails from being flagged as spam. |  |  |
| Finished                                                                                                    | SITE MAINTENANCE ACCOUNT Username • Toot Spaces are allowed; punctuation is not allowed except for periods, hyphens, and underscores. E-mail address • admin@teukufarhan.com Password • Password strength: Weak                                                       |  |  |
|                                                                                                    | Confirm password • Passwords match: yes                                                                                                    |  |  |

## IlmuKomputer.Co

Ikatlah limu dengan menuliskannya

#### **Pengaturan Server :**

Default Country : Indonesia Default Time Country : Asia/Jakarta

Update Notifications : Dikosongkan saja

#### Klik Save and continue

| Password *                                                                                                    |                      |      |  |
|----------------------------------------------------------------------------------------------------|----------------------|------|--|
| ••••                                                                                                    | Password strength:   | Weak |  |
| Confirm password *                                                                                                    | 7                    |      |  |
| ••••                                                                                                    | Passwords match: yes |      |  |
| To make your password stronger:<br>Make it at least 6 characters<br>Add uppercase letters<br>Add numbers<br>Add punctuation<br>Make it different from your user | name                 |      |  |
| www.toukuf                                                                                                    | arhan com            |      |  |

#### SERVER SETTINGS

#### Default country

Indonesia

¥

Select the default country for the site.

#### Default time zone

Asia/Jakarta: Sunday, September 12, 2010 - 09:35 +0700

By default, dates in this site will be displayed in the chosen time zone.

#### UPDATE NOTIFICATIONS

#### Check for updates automatically

The system will notify you when updates and important security releases are available for installed components. Anonymous information about your site is sent to Drupal.org.

¥

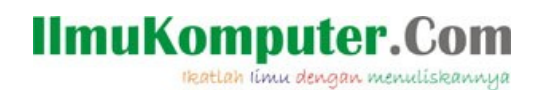

## Selamat....Instalasi Drupal Selesai 😊

Anda bisa melihat tampilan Default Website dengan klik Visit Your New Site

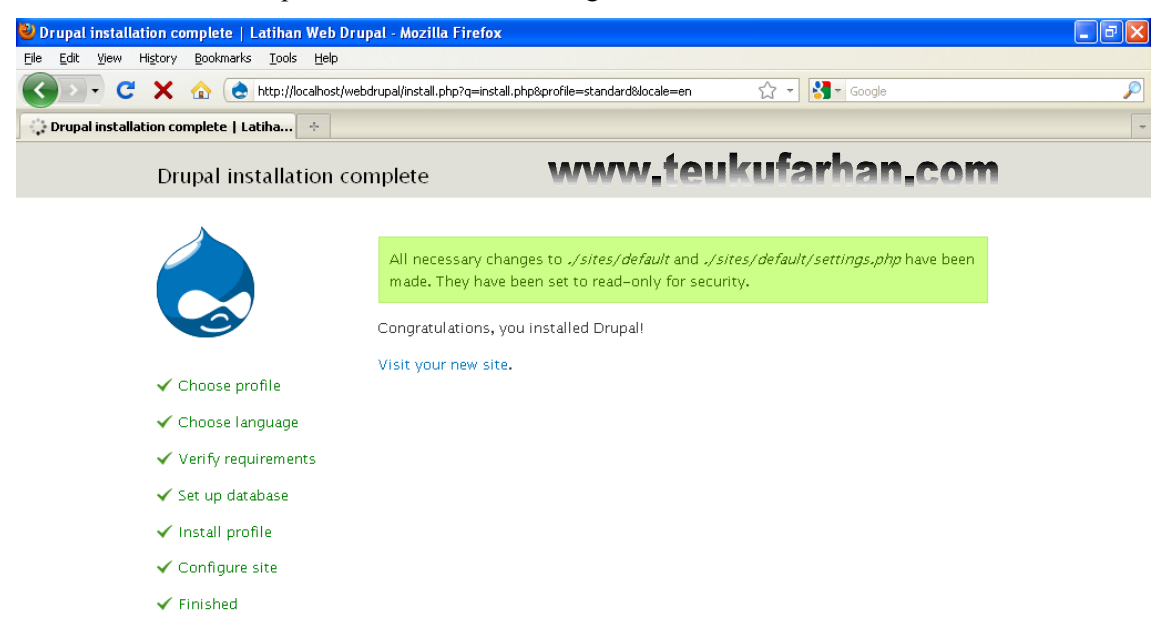

#### Inilah tampilan CMS Drupal versi 7.

Sekarang anda bisa latihan menggunakan CMS Drupal dengan membuat konten, mengubah template dan modifikasi konten sesuai dengan selera anda. Selamat bermain dengan Drupal 😳

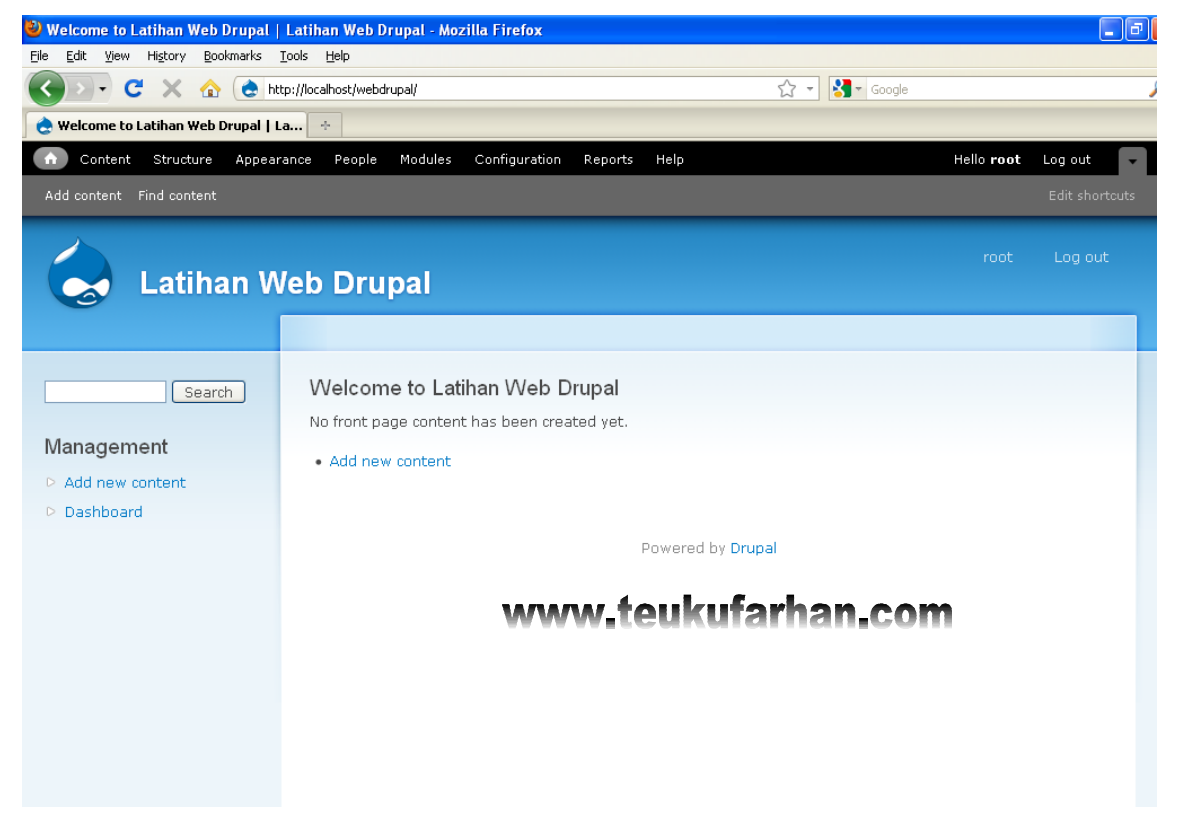

# IlmuKomputer.Com

#### Contoh website yang menggunakan Drupal :

www.whitehouse.gov www.travelnurin.com www.imgrental.com www.aceh.net

#### **Referensi** :

http://teukufarhan.com http://teukufarhan.wordpress.com

#### **Biografi Penulis :**

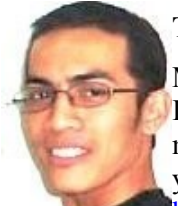

#### T Farhan Alian

Menyelesaikan S1 di STMIK LPKIA Bandung tahun 2005 jurusan Sistem Informasi Perkantoran, bercita-cita melanjutkan S2 di MIT-USA. Saat ini aktif menulis di blog pribadinya <u>http://teukufarhan.wordpress.com</u> dan beberapa blog yang lain <u>http://bebasrokok.wordpress.com</u>, <u>http://gazanews.wordpress.com</u> dan <u>http://travelaceh.com</u>. Kegiatan lainnya selain mengajar lepas di STMIK

Ubudiyah, Banda Aceh, penulis juga aktif sebagai konsultan dan trainer. Aktif di berbagai komunitas IT Aceh seperti Aceh Open Source Society (<u>www.acehitcenter.org</u>), Ubuntu Id Aceh (<u>www.ubuntuaceh.org</u>) dan KPLI Aceh (<u>http://aceh.linux.or.id</u>). Penulis bisa dihubungi melalui nomor 0852 773 22056.